# First Time Login For STUDENTS

## Accessing Your iLearnNYC Account

- The iLearnNYC course environment is the portal to online learning for New York City public schools.
- Students must use their @nycstudents.net accounts to ٠ access the iLearnNYC platform. ► Learning ► Programs ► iLearnNYC **iLearnNYC**

# Logging In

- Go to www.ilearnnyc.net
- Click on the **BLUE** Sign in Button. •

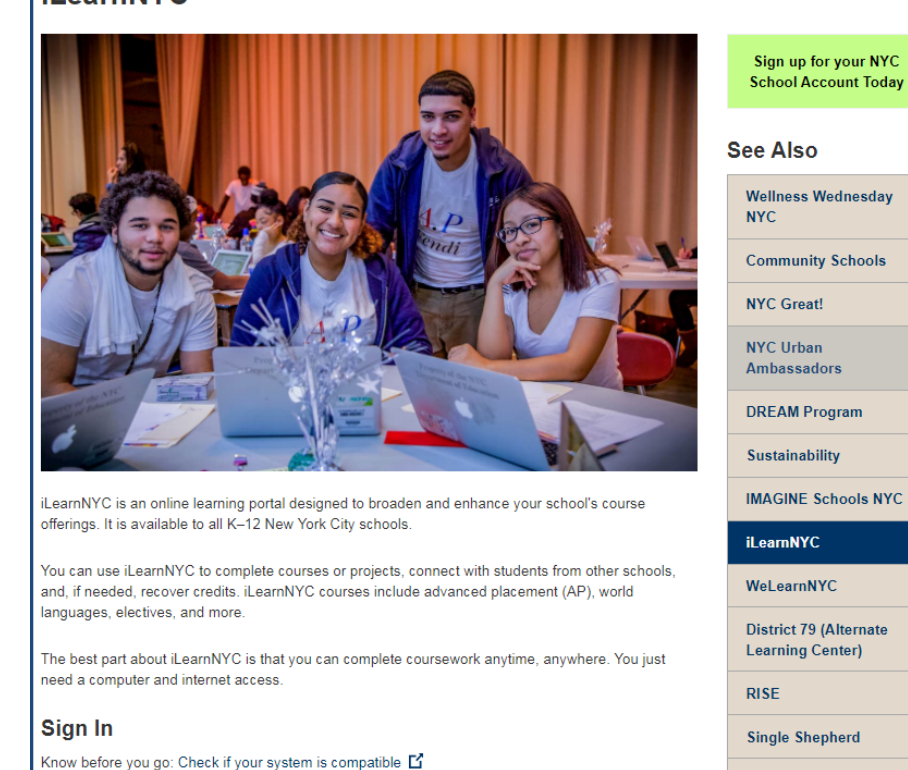

dmin Console 🖸

Sion In Ef

PROSE

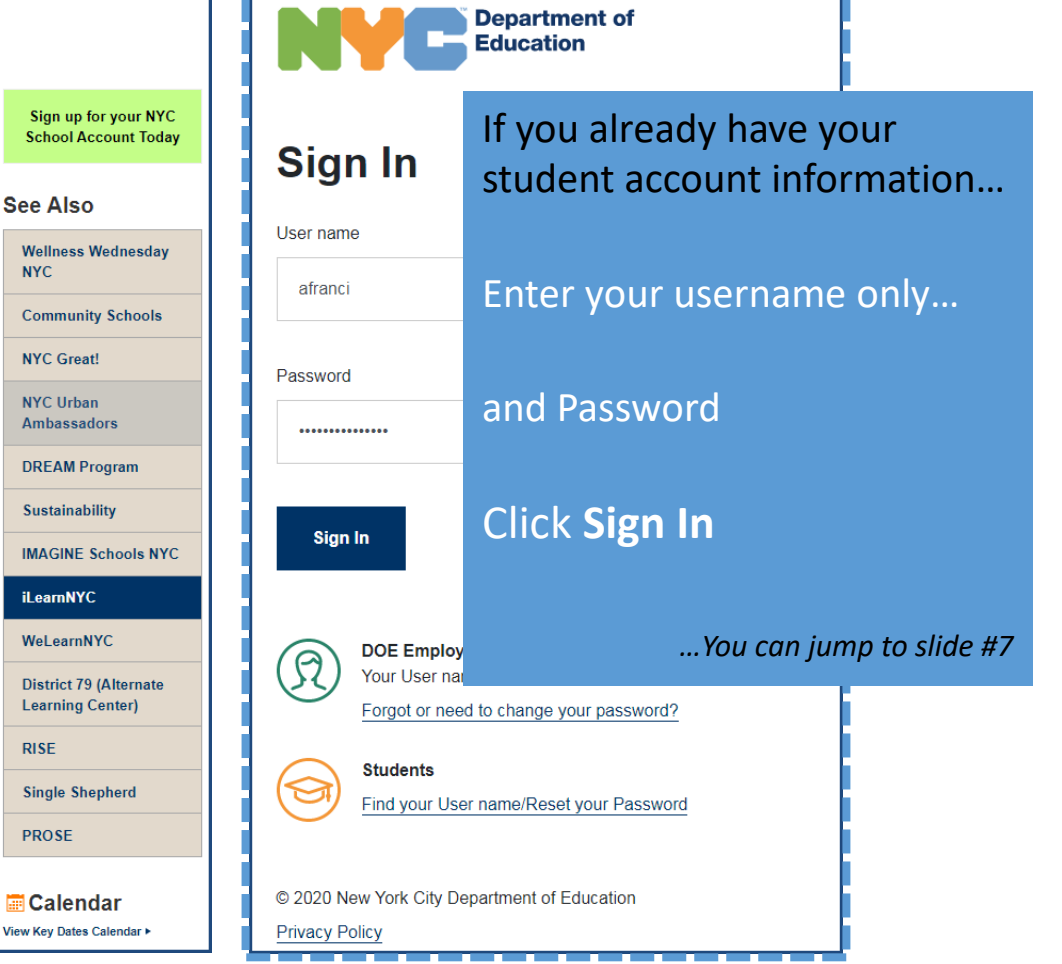

#### **Your Landing Page**

- After clicking the Sign-In button, you will now see the login page.
- If your school has not shared your student account name with you, you must complete these instructions, just once, to retrieve your username and create a password.

(If you forget your password, you will have to complete these steps to reset your password)

• Under **Students**, Click on Find Your Username/Reset Your password.

| idp.nycenet.edu/fim/sps/doeifim/saml20/login?SAMLRequest=jdHPS8MwFAfwu%28 | bD%2fUHJv06Rd1oZ2MPQymJdNPXiRNH3dCmIS81LR%2f97MIXr09n7whQ%2fvNdslnO0B3hbAkOzuW4JqMv7avyrRl6KAkkGnSy6KSnS96ob1qq4qUQwE                |
|---------------------------------------------------------------------------|----------------------------------------------------------------------------------------------------|
|                                                                           | Department of<br>Education                                                                                                    |
|                                                                           | Sign In                                                                                                    |
|                                                                           | User name                                                                                                    |
|                                                                           |                                                                                                    |
|                                                                           | Password                                                                                                    |
|                                                                           | Sign In                                                                                                    |
|                                                                           | DOE Employees           Your User name is your DOE email without @schools.nyc.gov.           Forgot or need to change your password? |
|                                                                           | Students Find your User name/Reset your Password                                                                                     |
|                                                                           | © 2010 Now York City Department of Education                                                                                         |

## **OSIS Number and Date of Birth**

• After you click on Find Your Username/Reset your password, you will be taken to a screen that looks like this.

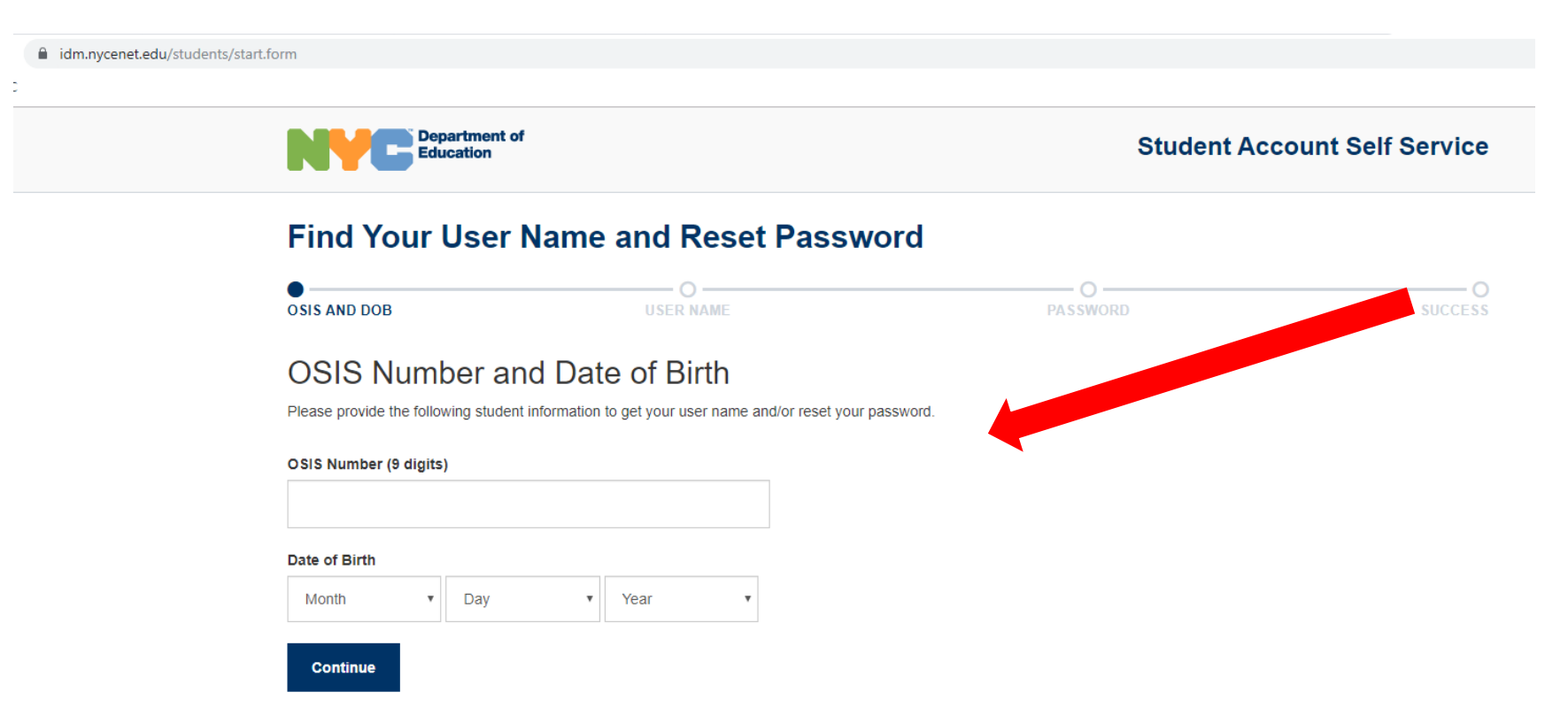

• Fill in your OSIS (Student ID) number and your date of birth. Then click

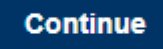

## View Your Username.

- After you click on Find Your Username/Reset your password, you will be taken to a screen that looks like this.
- WRITE DOWN YOUR USERNAME. You will not be able to change it.

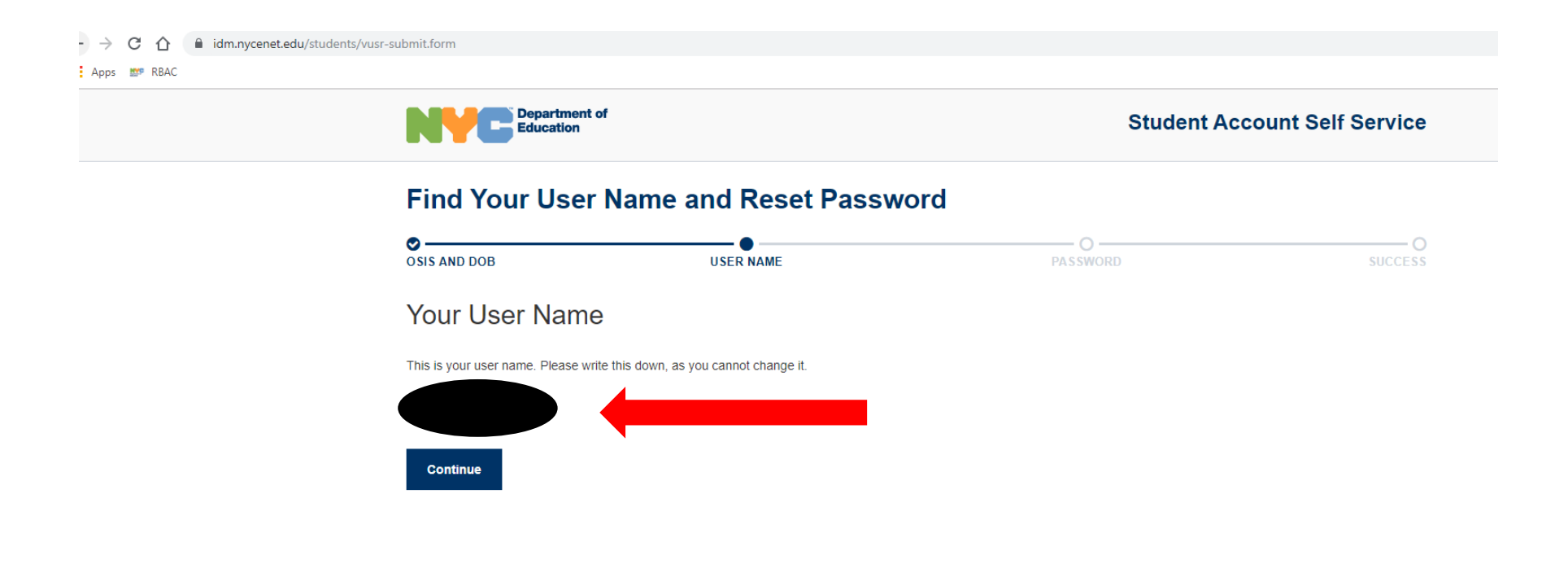

• Then click Continue

#### **Enter New Password**

- Now you will create a password. Your OSIS number is a good choice since it is 9 digits and unique to you. Enter desired password in the first box. Re-type to confirm.
- WRITE DOWN YOUR PASSWORD
  - Passwords must be:
    - At least 8 characters long.

Update Password

Then click

- Something that you can remember.
- Not include the first name, last name or username.

| Education                                                                                                    | f.                                                                             | Student Acc | count Self Service |  |  |  |  |
|----------------------------------------------------------------------------------------------------|--------------------------------------------------------------------------------|-------------|--------------------|--|--|--|--|
| Find Your User Name and Reset Password                                                                                                    |                                                                                |             |                    |  |  |  |  |
| OSIS AND DOB                                                                                                    | USER NAME                                                                      | Password    | O<br>SUCCESS       |  |  |  |  |
| Enter New Pass                                                                                                    | word                                                                           |             |                    |  |  |  |  |
| <ul> <li>Passwords are required to be min</li> <li>Pick a password that only you car</li> <li>Your password cannot contain: yo</li> </ul> | imum 8 characters long.<br>n remember.<br>ur last name, first name or username |             |                    |  |  |  |  |
| New Password                                                                                                    |                                                                                |             |                    |  |  |  |  |
|                                                                                                    |                                                                                |             |                    |  |  |  |  |
| Re-type New Password                                                                                                    |                                                                                |             |                    |  |  |  |  |
|                                                                                                    |                                                                                |             |                    |  |  |  |  |

#### You have successfully set your password.

| • ( | Click on the        | sign In button.                                       | Click on the          | SIGN IN | and input your | username and      | nd newly created password. |  |
|-----|---------------------|-------------------------------------------------------|-----------------------|---------|----------------|-------------------|----------------------------|--|
|     | idm.nycenet.edu/stu | dents/chpwd.form                                      |                       |         |                |                   |                            |  |
|     |                     | Department of<br>Education                            |                       |         | Student Acc    | ount Self Service |                            |  |
|     |                     | Find Your User Name and Reset Password                |                       |         |                |                   |                            |  |
|     |                     | OSIS AND DOB                                          | USER NAME             |         | PASSWORD       | SUCCESS           |                            |  |
|     |                     | You have succes<br>Please sign in using your new pass | ssfully set your pass | word.   |                |                   |                            |  |
|     |                     | Sign In                                               |                       |         |                |                   |                            |  |

With your student account information, just go to <u>ilearnNYC.net</u> And enter your username and password to Sign-In

## iLearnNYC Platform.

- Click on the **Course Selector** icon to see a list of all classes you have been registered into.
- Click on the name of the class you want to enter.

\*You can 'pin' your courses for easy access on subsequent logins.\*

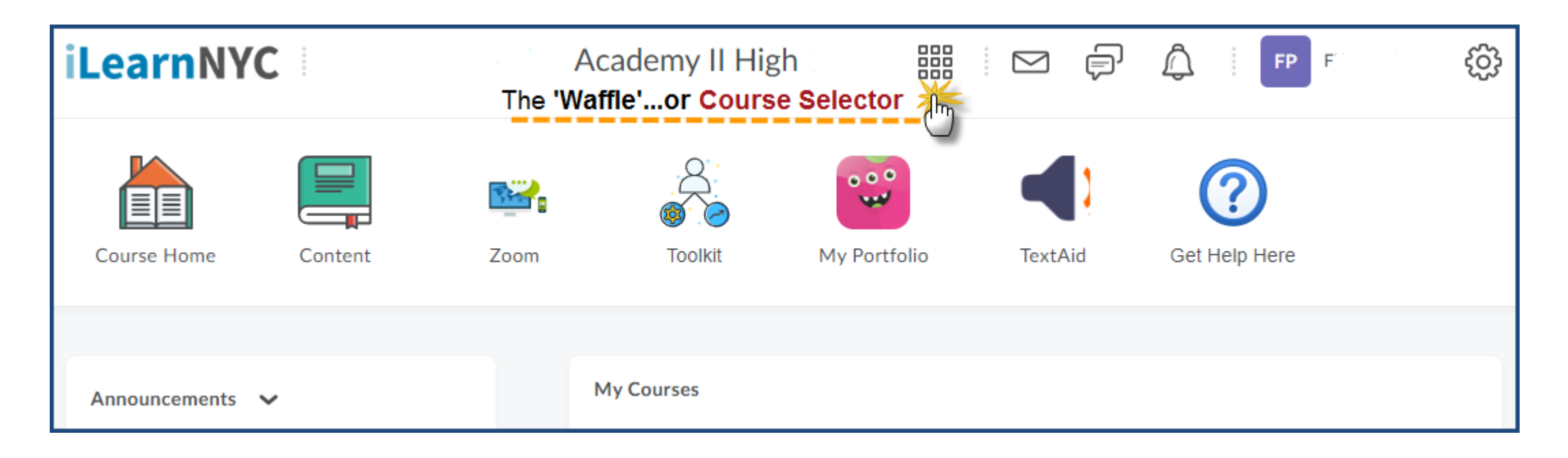

With your student account information, you can go directly to

ilearnNYC.net

Enter your username and password to Sign-In

.....and access your courses at anytime.